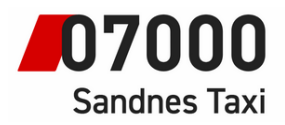

Instruksjoner for bilsystem

## Instruksjoner for taxameter.

## TT-Kort ved Embedded tur (Tur med «påstigning»)

23.06.22

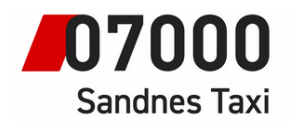

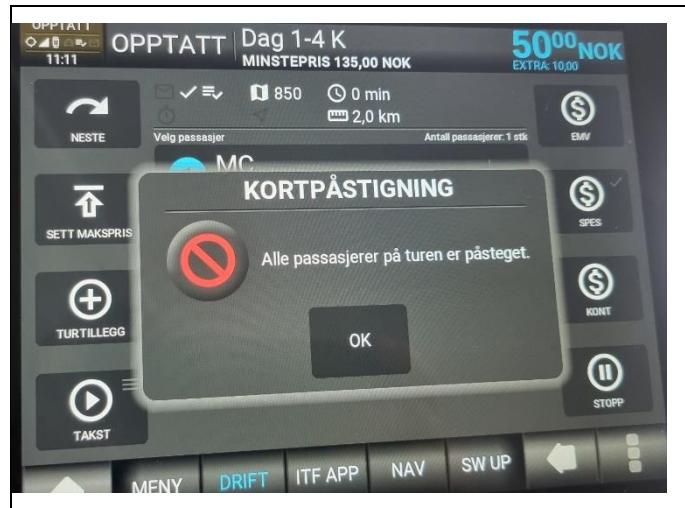

Det meldes om utfordringer ved TT-kort kjøring ved internett bestilling (Embedded tur) Embedded booking vil ha krav om påstigning for start av taxtameteren, dersom TT kort

dras etter påstigning vil det oppstå feil.

Dersom kunde leverer TT-kort etter at taxameter er startet og påstigning trykket må turen slås bomtur deretter begynne med ny tur.

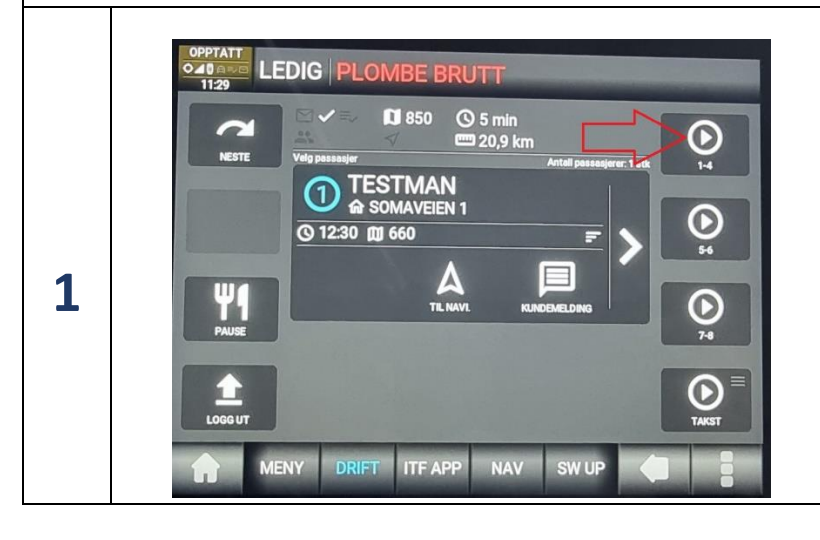

Start taxametern med riktig takst.

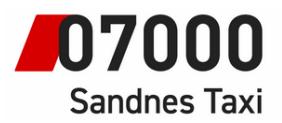

Instruksjoner for bilsystem

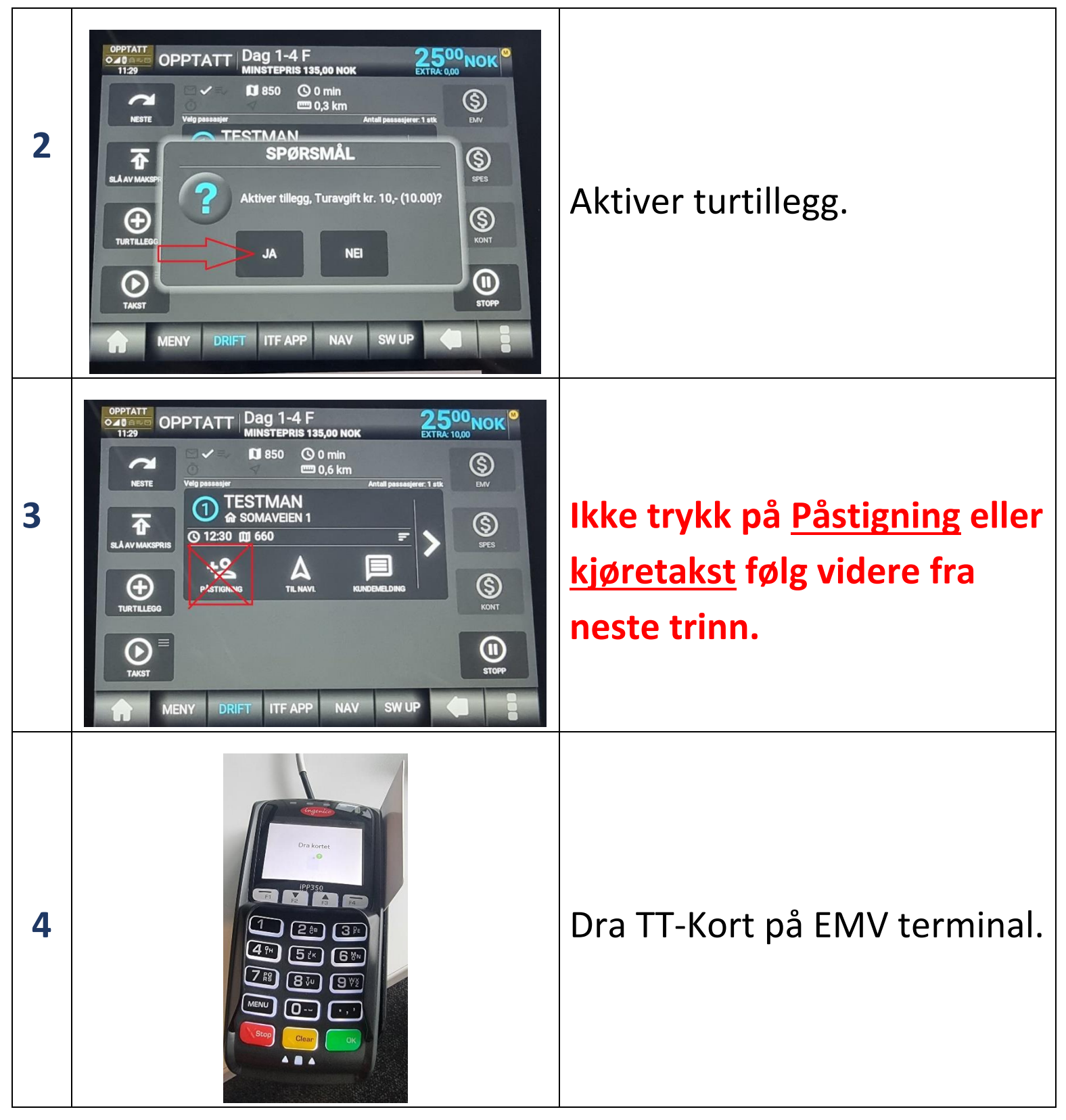

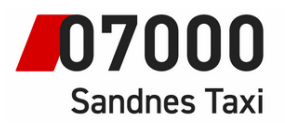

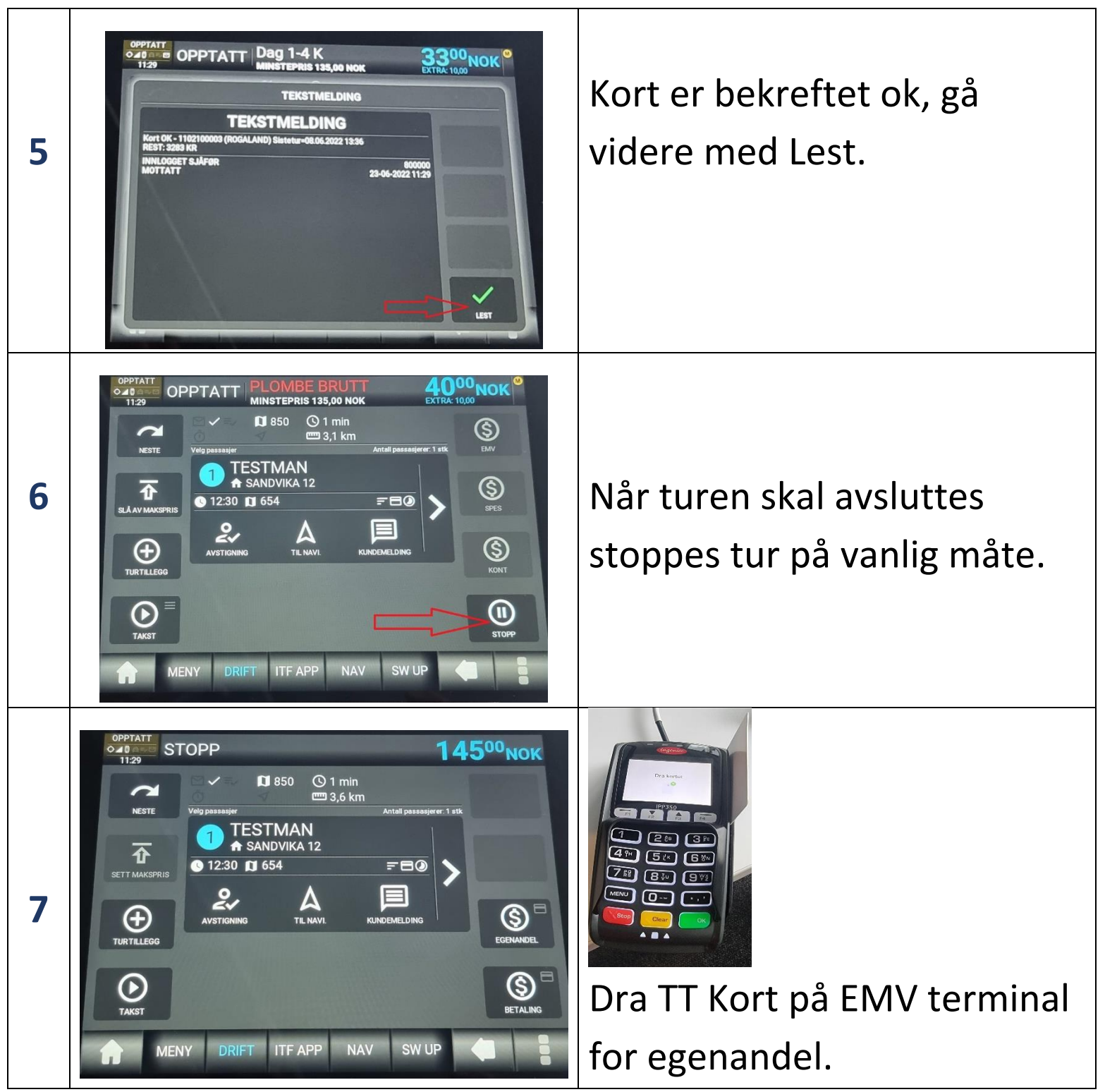

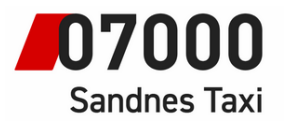

Instruksjoner for bilsystem

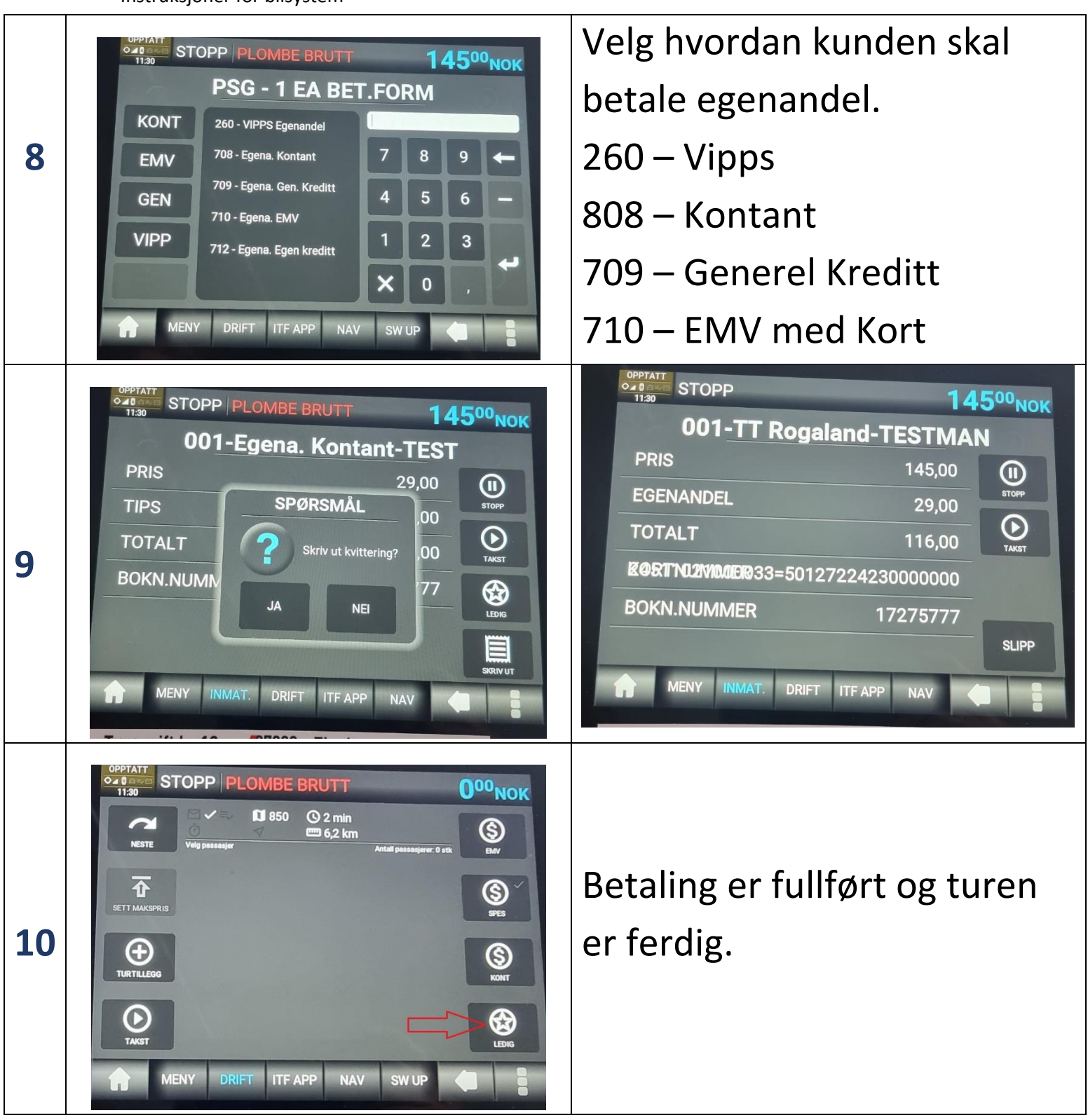